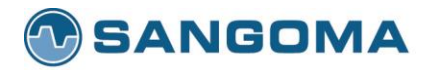

Premium Telephony Solutions. Since 1984.

# VEGA B2B Debugging GUIDE

### **Scope of Document**

This document will guide and provide step by step information regarding how to troubleshoot/debug VEGA B2B.

### **Table of Contents**

- VEGA B2B Debugging
- <u>B2B CLI Commands</u>

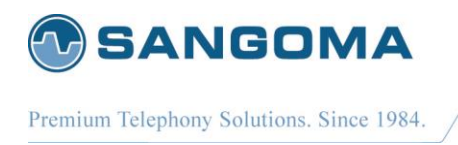

# **VEGA B2B Debugging**

To troubleshoot VEGA PBX/B2B please use below steps:

1. Check if B2B is successfully installed and started or not.User can get **B2B status** via VEGA GUI, by going to **status** page and then to **Show B2B Information**. This will provide all the useful information regarding B2B Firmware and running status as given below:

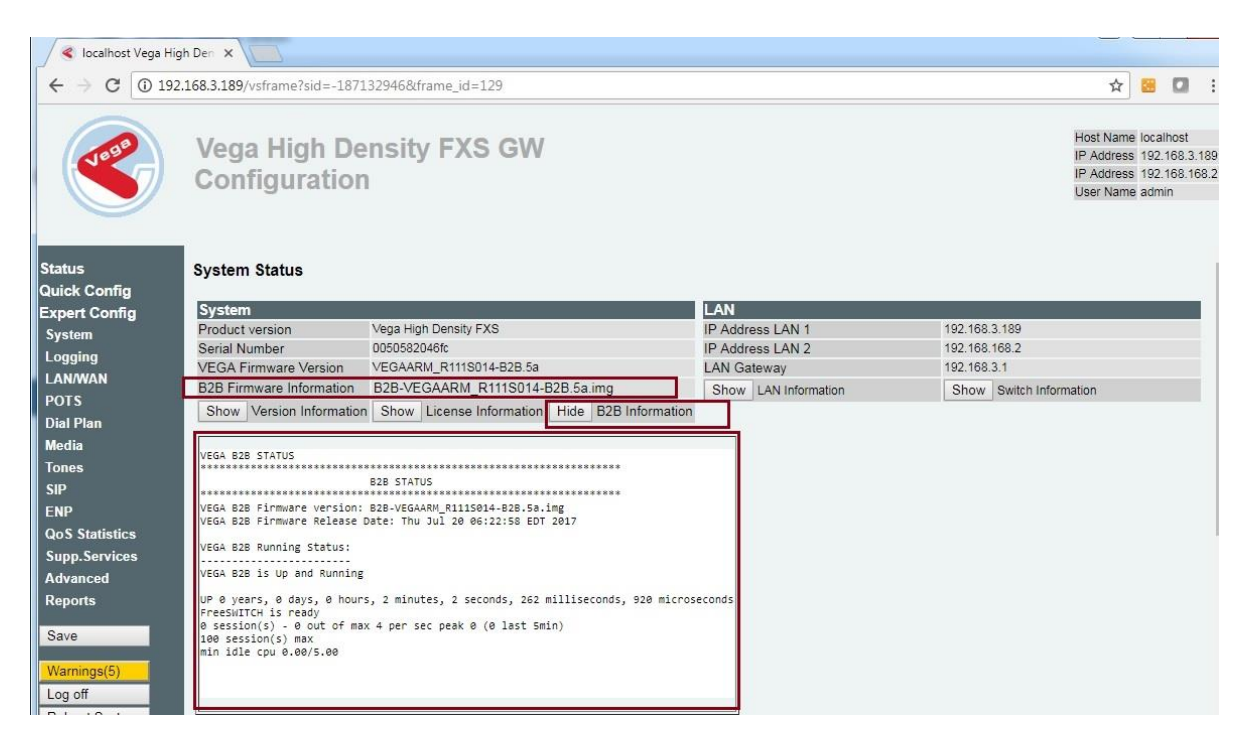

If **B2B** is not running then go to step 3 directly, else go to step 2.

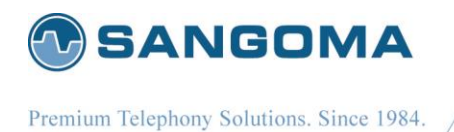

2. Now, check if the local phone extensions and remote extension (including pilot number) is properly registered or not.

User can get **Local/Remote SIP Registrations** via VEGA GUI, by going to status page and then to **Show VEGA SIP Registrations** for local sip extension as given below:

| 🚽 < localhost Vega Higi           | h Den 🗙 📃                                                                                                    |                              |                      |                                                                                                |                        |                          |           |      |     |
|-----------------------------------|----------------------------------------------------------------------------------------------------|------------------------------|----------------------|------------------------------------------------------------------------------------------------|------------------------|--------------------------|-----------|------|-----|
| $\epsilon \rightarrow c$ (1) 192. | 168.3.189/vsframe?sid=-18713                                                                                     | 2946&frame_id=129            |                      |                                                                                                |                        |                          |           | ☆    | :   |
|                                   | Vega High Density FXS GW<br>Configuration                                                                        |                              |                      | Host Name localhost<br>IP Address 192.168.3.189<br>IP Address 192.168.168.2<br>User Name admin |                        |                          |           |      |     |
|                                   | Serial Number                                                                                                    | 000006204010                 |                      |                                                                                                | ess LAIN 2             | 192.106.106.2            |           |      |     |
| Status                            | VEGA Firmware Version                                                                                            | VEGAARM_R111S014-B2B.5a      |                      | LAN Ga                                                                                         | iteway                 | 192.168.3.1              |           |      |     |
| Quick Config                      | B2B Firmware Information                                                                                         | B2B-VEGAARM_R111S014-B2      | B.5a.img             | Show                                                                                           | LAN Information        | Show Switch Inform       | nation    |      |     |
| Expert Config                     | Show Version Information                                                                                         | Show License Information     | Show B2B Information |                                                                                                | 1                      |                          |           |      | - L |
| System                            |                                                                                                    |                              |                      |                                                                                                |                        |                          |           |      |     |
| Logging                           | Registrar and Proxy                                                                                              |                              |                      | SIP Re                                                                                         | gistrations            |                          |           |      |     |
|                                   | Domain                                                                                                    | Domain 192.168.3.189         |                      | Registe                                                                                        | red Users              | 4 of 24 users registered |           |      |     |
| DOTS                              | Proxy                                                                                                    | 192.168. <mark>3</mark> .189 |                      | Hide                                                                                           | VEGA SIP Registrations | Show VEGA B2B            | Registrat | ions |     |
|                                   | Registrar                                                                                                    | 192.168.3.189                |                      |                                                                                                |                        |                          |           |      |     |
|                                   | 610 B56                                                                                                    |                              |                      |                                                                                                |                        |                          |           |      |     |
| Media                             | SIP KEG                                                                                                    |                              |                      |                                                                                                |                        |                          |           |      |     |
| lones                             | SIP Profile 1 - registration                                                                                     | expiry = 600s                |                      |                                                                                                |                        |                          |           |      |     |
| SIP                               | SIP REG USER 1                                                                                                   |                              |                      |                                                                                                |                        |                          |           |      |     |
| ENP                               | address - 1111001@192.                                                                                           | 168.3.189<br>9:5066          |                      |                                                                                                |                        |                          |           |      |     |
| QoS Statistics                    | auth user - 1111001                                                                                              |                              |                      |                                                                                                |                        |                          |           |      |     |
| Supp.Services                     | contact - <s1p:1111001019192.168.3.189:5062><br/> state - registered (user 1)</s1p:1111001019192.168.3.189:5062> |                              |                      |                                                                                                |                        |                          |           |      |     |
| Advanced                          | TTL - 481 seconds                                                                                                |                              |                      |                                                                                                |                        |                          |           |      |     |
| Reports                           | address - 1111002@192.168.3.189                                                                                  |                              |                      |                                                                                                |                        |                          |           |      |     |
| And a second second               | registrar - 192.168.3.189:5066                                                                                   |                              |                      |                                                                                                |                        |                          |           |      |     |
| Save                              | contact - <sip:1111002@192.168.3.189:5062></sip:1111002@192.168.3.189:5062>                                      |                              |                      |                                                                                                |                        |                          |           |      |     |
| Warnings(5)                       | state - registered (user 2)<br>TTL - 481 seconds                                                                 |                              |                      |                                                                                                |                        |                          |           |      |     |
| wannings(5)                       | SIP REG USER 3                                                                                                   |                              |                      |                                                                                                |                        |                          |           |      |     |
| Log on                            | registrar - 192.168.3.189:5066                                                                                   |                              |                      |                                                                                                |                        |                          |           |      |     |
| Reboot System                     | auth user - 1111003<br>contact - <sip:11110030192.168.3.189:5062></sip:11110030192.168.3.189:5062>               |                              |                      |                                                                                                |                        |                          |           |      |     |
|                                   | state - registered (user 3)                                                                                      |                              |                      |                                                                                                |                        |                          |           |      |     |
|                                   | TTL - 482 seconds<br>SIP REG USER 4                                                                              |                              |                      |                                                                                                |                        |                          |           |      |     |
|                                   | address - 1111004@192.168.3.189                                                                                  |                              |                      |                                                                                                |                        |                          |           |      |     |
|                                   | registrar - 192.168.3.189:5066<br>auth user - 1111004                                                            |                              |                      |                                                                                                |                        |                          |           |      |     |
|                                   | contact - <sip:1111004@192.168.3.189:5062></sip:1111004@192.168.3.189:5062>                                      |                              |                      |                                                                                                |                        |                          |           |      |     |
|                                   | State - registered (user 4)<br>TTL - 482 seconds                                                                 |                              |                      |                                                                                                |                        |                          |           |      |     |

Show PBX SIP Registrations for external sip extensions as given below:

| 🖌 🍕 localhost Vega Hig | h Den 🗙                                   |                                   |                                                        |                             |                          |                                                    |                                   |                                           |
|------------------------|-------------------------------------------|-----------------------------------|--------------------------------------------------------|-----------------------------|--------------------------|----------------------------------------------------|-----------------------------------|-------------------------------------------|
| ← → C ① 192            | .168.3.189/vsframe?sid=-18713             | 2946&frame_id=129                 |                                                        |                             |                          | ☆                                                  |                                   |                                           |
|                        | Vega High Density FXS GW<br>Configuration |                                   |                                                        |                             |                          | Host Name<br>IP Address<br>IP Address<br>User Name | e loca<br>i 192<br>i 192<br>e adm | alhost<br>. 168.3.18<br>. 168.168.<br>nin |
| Status<br>Quick Config | System Status                             |                                   |                                                        |                             |                          |                                                    |                                   |                                           |
| Expert Config          | System                                    |                                   | LAN                                                    |                             |                          |                                                    |                                   |                                           |
| Svetom                 | Product version                           | Vega High Density FXS             |                                                        | IP Address LAN 1            | 192.168.3.189            |                                                    |                                   |                                           |
| Jogging                | Serial Number                             | 0050582046fc                      |                                                        | IP Address LAN 2            | 192.168.168.2            |                                                    |                                   |                                           |
| Logging                | VEGA Firmware Version                     | VEGAARM_R111S014-B2B.5a           |                                                        | LAN Gateway                 | 192.168.3.1              |                                                    |                                   |                                           |
| LAN/WAN                | B2B Firmware Information                  | B2B-VEGAARM_R111S014-E            | 32B.5a.img                                             | Show LAN Information        | Show Switch Informatio   | on                                                 |                                   |                                           |
| POIS                   | Show Version Information                  | Show License Information          | Show B2B Information                                   |                             |                          |                                                    |                                   |                                           |
| Dial Plan              |                                           |                                   |                                                        |                             |                          |                                                    |                                   |                                           |
| Media                  | Registrar and Proxy                       |                                   |                                                        | SIP Registrations           |                          |                                                    |                                   |                                           |
| Tones                  | Domain                                    | 192.168.3.189                     |                                                        | Registered Users            | 4 of 24 users registered |                                                    | _                                 |                                           |
| SIP                    | Proxy                                     | 192.168.3.189                     |                                                        | Show VEGA SIP Registrations | Hide VEGA B2B R          | egistrations                                       |                                   |                                           |
| ENP                    | Registrar                                 | 192.168.3.189                     |                                                        |                             |                          |                                                    | _                                 |                                           |
| QoS Statistics         | Name                                      | Type                              | Data                                                   | State                       |                          |                                                    |                                   |                                           |
| Supp.Services          |                                           |                                   |                                                        |                             |                          |                                                    |                                   |                                           |
| Advanced               | External                                  | profile sip:Net                   | Border@192.168.3.189:5066<br>Border@192.168.3.189:5060 | RUNNING (0)                 |                          |                                                    |                                   |                                           |
| Reports                | External::To_PBX<br>Expansion             | gateway sip:1:<br>profile sin:Net | 1110000@192.168.3.30:5060                              | REGED<br>RUNNTING (0)       |                          |                                                    |                                   |                                           |
|                        | Expension                                 | p. 0.110 S1P.Net                  |                                                        |                             |                          |                                                    |                                   |                                           |
| Save                   | 3 profiles 0 aliases                      |                                   |                                                        |                             |                          |                                                    |                                   |                                           |
| Warnings(5)            | 4                                         |                                   |                                                        |                             |                          |                                                    |                                   |                                           |

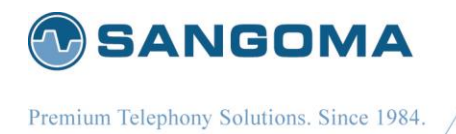

If **extensions** are not registered then please check **VEGA B2B config** as present in B2B section of Quick Config still issue is not resolved then move to next step.

3. Collect B2B process logs and configuration.

User can get B2B process logs and configuration by going to "System Tab" and then to "Upload/Download Files" and then select which file to download i.e. B2B config file or log file under "PBX Files" section and then press on download file as shown below:

| B2B Files                                                                          |                                                                              |                                                                                                    |                          |                                                                                                  |
|------------------------------------------------------------------------------------|------------------------------------------------------------------------------|----------------------------------------------------------------------------------------------------|--------------------------|--------------------------------------------------------------------------------------------------|
| Select B2B F                                                                       | ile to be Downloaded:                                                        | B2B Config File<br>B2B Config File<br>B2B Logs                                                                                                    |                          |                                                                                                  |
| ✓ < localhost Vega H ✓ ← → C ① N                                                   | High Den X                                                                   | 32946&frame id=129                                                                                                    | pathenal far ante an ach | ☆ ₩ Ø :                                                                                          |
| Status                                                                             | Vega High Density F<br>Configuration                                         | Cnoose rile vo tile cnosen                                                                                                    |                          | Host Name localhost<br>IP Address 192 168, 3 189<br>IP Address 192 168, 168 2<br>User Name admin |
| Quick Config<br>Expert Config<br>System<br>Logging<br>LAN/WAN<br>POTS<br>Dial Plan | Remove Wav File From Gateway:<br>TLS Files<br>Certificate File:<br>Key File: | Choose File         No file chosen           Upload         Choose File           Choose File         No file chosen           Upload         Upload |                          |                                                                                                  |
| Media<br>Tones<br>SIP<br>ENP<br>QoS Statistics<br>Supp.Services                    | Root Certificate File:<br>Select Uploaded TLS File to Remove:<br>B2B Files   | Choose File No file chosen<br>Upload<br>No TLS File Uploaded V<br>Remove                                                                             | 1                        |                                                                                                  |
| Advanced<br>Reports<br>Save<br>Warnings(5)                                         | Select B2B File to be Downloaded                                             | B2B Config File  Download File                                                                                                    |                          |                                                                                                  |

Once B2B/PBX logs/config is collected move to step 4.

4. Collect vega show support and pcap and provide the same to sangoma support for analysis.

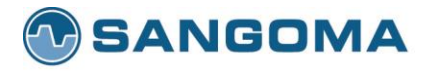

## **B2B CLI Commands**

#### admin≻ help b2b

B2B EXECUTE B2B RUNNING STATUS B2B SHOW STATUS B2B SIP STATUS directly execute VEGA B2B command/request e.g. b2b execute show calls (to show number of active calls on B2B/PBX) show VEGA B2B service running status show B2B status installed/running with firmware respective information etc show VEGA B2B SIP status (i.e. if pilot number/external sip extensions are successfully registered or not and number of profile configured)